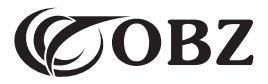

# 2D Bluetooth & 2.4G Barcode Scanner with Display Screen

# User Manual

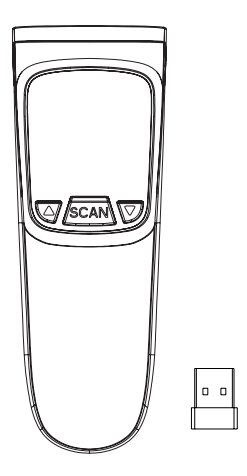

# Contents

| Factory Default                           | 3  |
|-------------------------------------------|----|
| Structure Description                     | 3  |
| Technical Parameter                       | 3  |
| Bluetooth Pairing Instructions            | 5  |
| 2.4G USB Receiver Pairing Instructions    | 7  |
| Keyboard ON or OFF in IOS device          | 7  |
| Scan Mode                                 | 7  |
| Data Saving Mode                          | 8  |
| Data Upload Instruction in Inventory Mode | 8  |
| Transmission Speed                        | 9  |
| Keyboard Caps Lock Control                | 9  |
| Keyboard Language                         | 9  |
| Vibration Setting                         | 10 |
| Buzzer Setting                            | 10 |
| Sleep Time Setting                        | 10 |
| End Character                             | 11 |
| Prefix Setting                            | 11 |
| Suffix Setting                            | 12 |
| Inverted Barcode Setting                  | 12 |
| Barcode Settings                          | 12 |
| Barcode Conversion                        | 14 |
| Additional Code                           | 14 |
| Data Codes                                | 15 |
|                                           |    |

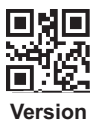

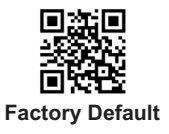

#### Structure Description

- Button@ means: Confirm / Power on / Scan. Button@ means: Up. Button@ means: Down. (Note: In the menu, Button@ can only be used as the confirm key, and when exit the menu, it can only be used as the scan key).
- Press button<sup>®</sup> to power on. Press button<sup>®</sup> and button<sup>®</sup> at the same time to enter the setting mode, and you can choose 2.4G mode or Bluetooth mode for pairing(press button<sup>®</sup> and<sup>®</sup> again at the same time to exit the menu).
- 3. Press button 2 to scan the barcode.

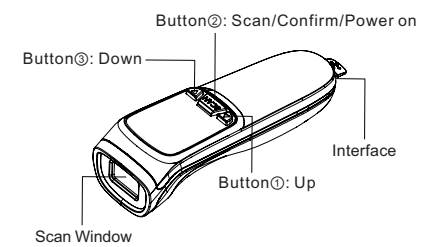

# Technical Parameter

|                           | Barcode Scanner                                                                                                    |
|---------------------------|----------------------------------------------------------------------------------------------------|
| Date Item                 | Parameter                                                                                                    |
| Light Sources             | Red Aimer, White LED                                                                                                    |
| Decoding Ability          | 1D: Code 128 (ISBT 128, AIM 128, GS1 128),<br>EAN-13, EAN-8, UPC-E, UPCA, ISBN, ISSN,<br>Code11, Interleaved 2 of 5, Code 39, Code 33,<br>Code 32, Codabar, Matrix 2 of 5, IATA 2 of 5,<br>Industrial 2 of 5, MSI Piessey, Piessey,<br>GS1 DataBar, Febraban.<br>2D: QR Code, Micro QR, Data Matrix, PDF417,<br>Micro PDF41, Aztec, Maxicode, Hanxin<br>Code, Dotcode, Composite. |
| Scanning Principle        | Image CMOS                                                                                                    |
| Resolution                | 640*480                                                                                                    |
| Decoding Accuracy         | ≥3mil                                                                                                    |
| Scan Angle                | Yaw55°, Rotaion 360°, Pitch55°                                                                                                    |
| Scan Mode                 | Manual / Continuous / Auto-sensing                                                                                                    |
| Field Angle               | 48°(H) x 36°(V)                                                                                                    |
| Depth of Scan<br>Field    | EAN-13 50-330mm(13mil 13 bytes),<br>QR Code 30-215mm(15mil 30bytes).                                                                                                    |
| Wireless<br>Communication | Pairing special receiver: 2.4G communication, pairing mobile Bluetooth device: dual-mode Bluetooth                                                                                                    |
| Interface                 | Receiver: USB-HID, Bluetooth: HID, BLE, SPP                                                                                                    |
| Data Saving<br>Mode       | Automatic Storage Mode (default) / Instant<br>Upload Mode / Inventory Storage Mode                                                                                                    |
| Storage Ability           | 512, 000 Bytes                                                                                                    |
| Connection Ways           | Bluetooth & 2.4Ghz Wireless & USB Wried                                                                                                    |
| System<br>Compatibility   | iOS, Android, Windows, Linux, Harmony OS<br>Mac OS (Bluetooth connection only)                                                                                                    |
| Transmission<br>Distance  | 50-80M(Open Yard)                                                                                                    |
| Error Rate                | 1/5million                                                                                                    |
| Cable Length              | 1M                                                                                                    |
| Material                  | ABS+PC                                                                                                    |
| Working Voltage           | DC5V±5%                                                                                                    |
| Operating Current         | Working Current ≥200mA                                                                                                    |
| Lithium Battery           | 1000mAh                                                                                                    |
| Shock Resistance          | Withstand multiple 1.5 meters free fall                                                                                                    |
| Operating<br>Temperature  | -20°C~50°C                                                                                                    |
| Storage<br>Temperature    | -40°C~70°C                                                                                                    |
| Relative Humidity         | 5%-95% RH without condensation                                                                                                    |
| Ambient light             | 0~100,000LUX                                                                                                    |

#### **Bluetooth Pairing Instructions**

Method 1: Using Screen Button Pairing Middle button means: Power on / Scan / OK

Left button means: Up

Right button means: Down

Press left and right button at the same time: enter the setting mode / return to the home page.

- ⑦ Press the middle button to turn on the scanner. Press left button and right button at the same time to enter the setting mode;
- ② Press right button to select the "Connection mode" → press middle button OK → press right button to select the mode you need to use(2.4G / Bluetooth HID / Bluetooth SPP / Bluetooth BLE) → press middle button OK;
- ③ Return to SET UP page, select "Enter Pairing Mode" → press middle button OK → YES → Successfully entered pairing state;
- ④ The mobile device open Bluetooth, search "Barcode Scanner" → click connect (there will be a "beep" sound when the connection is successful);
- ⑤ The data can be output in notepad or other text on the device.

#### Method 2: Scan Setup Code Pairing

#### Bluetooth Mode

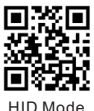

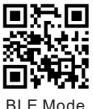

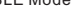

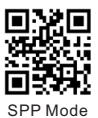

#### HID Mode Pairing Steps:

 Scan Bluetooth "HID Mode" code → Scan HID Mode "Bluetooth Pairing" code (blue light flashing, enter pairing state);

- ② The device open Bluetooth, search "Barcode Scanner HID" → click connect (there will be a "beep" sound when the connection is successful);
- ③ The data can be output in notepad or other text on the device.

NOTE: If you need to pair another device, first scan for "Bluetooth disconnection" (there will be a "didi beep" sound when disconnecting), then scan for "Bluetooth Pairing", and repeat the above pairing process.

#### **HID Mode Pairing**

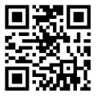

Bluetooth Pairing / Disconnect (valid under HID only)

#### BLE Mode Pairing Steps:

- Scan Bluetooth "BLE Mode" code (blue light flashing, enter pairing state);
- ② The device open Bluetooth, search "Barcode Scanner BLE" → click connect (there will be a "beep" sound when the connection is successful);
- ③ Data can be output in notepad or other text on the device.

NOTE: If you need to pair another device, first turn off the original device's Bluetooth or scan "BLE Mode" code again, and repeat the above pairing process.

#### SPP Mode Pairing Steps:

- Scan Bluetooth "SPP Mode" code (blue light flashing, enter pairing state);
- ② The device open Bluetooth, search "Barcode Scanner SPP" → click connect (there will be a "beep" sound when the connection is successful);
- ③ Data can be output in notepad or other text on the device.

NOTE: If you need to pair another device, first turn off the original device's Bluetooth or scan "SPP Mode" code again, and repeat the above pairing process.

#### 2.4G USB Receiver Pairing Instructions Method 1: Using Screen Button Pairing

- Press the middle button to turn on the scanner. Press left button and right button at the same time to enter the setting mode;
- Press right button to select the "Connection mode" → press middle button OK → select "2.4G" → press middle button OK;
- Return to SET UP page, select "Enter Pairing Mode" → press middle button OK → YES → Successfully entered pairing state;
- Connect the USB receiver to the computer USB port within one minute, connection succeeded with "beep" sound.

The data can be output in notepad or other text on the device.

#### Method 2: Scan Setup Code Pairing

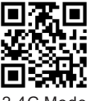

2.4G Mode

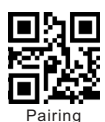

- 1) Scan "2.4G Mode" code → Scan "Pairing" code (blue light flashing, enter pairing state)
- Connect the USB receiver to the computer USB port within one minute, connection succeeded with "beep" sound.
- 3) Data can be output in notepad or other text on the device.

## Keyboard ON or OFF in IOS device

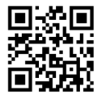

Scan Mode

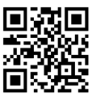

Manual

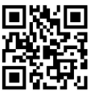

Auto-sensing

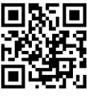

Continuous

### **Data Saving Mode**

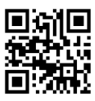

Instant Upload

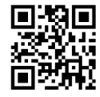

Automatic Storage (default)

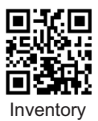

Note:

- Instant upload mode: Scan the barcode to enter the instant upload mode. You will hear a "beep" sound normally. In this mode, the scanned data results will be uploaded to the computer instantly.
- 2) Automatic storage mode: Scan the barcode to enter the automatic storage mode, that is, no loss mode. In this mode, when there is a signal (the normal sound is a "deep"), the data is uploaded to the computer immediately. When the signal is weak or there is no signal (normal the sound is "tick"), the scanned data will be stored in the internal memory, and when there is a signal, the data will be automatically uploaded to the computer.
- 3) Internal storage mode (Inventory mode): Scan the barcode to enter the inventory mode. The scanned data will be stored in the internal memory. A "tick" sound will be heard normally all barcodes stored in this mode can be uploaded to computer by scanning the setting code.
- Eg: Scan the "Upload all data" code, the scanner will upload all data saved in the internal memory.

#### Data Upload Instruction in Inventory Mode

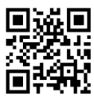

Upload all data

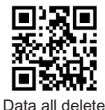

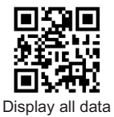

# **Transmission Speed**

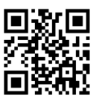

Fast transmission

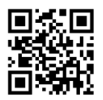

Low speed transmission

# Keyboard Caps Lock Control

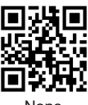

None

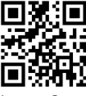

Lower Case

## Keyboard Language

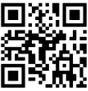

USA

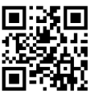

British

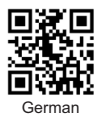

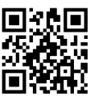

Medium spee dtransmission

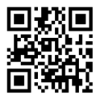

Ultra low speed transmission

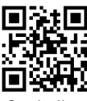

Capitalize

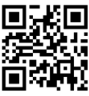

Case Swap

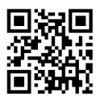

French

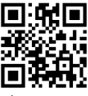

Japanese

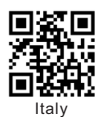

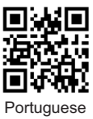

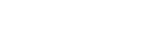

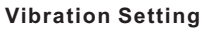

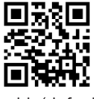

Enable(default)

# **Buzzer Setting**

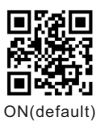

## Beep Volume

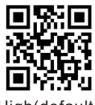

High(default)

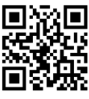

Low

## **Sleep Time Setting**

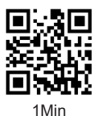

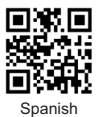

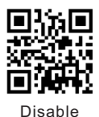

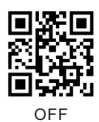

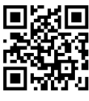

Mid

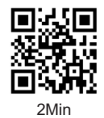

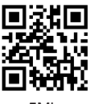

5Min

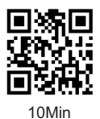

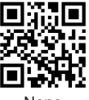

None

#### End Character

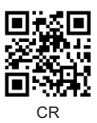

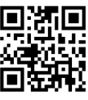

TAB

#### **Prefix Setting**

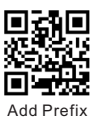

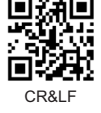

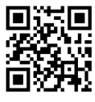

None

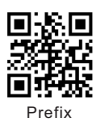

Eg: Add prefix "A" Step 1: Scan above code to enter into "Add prefix"; Step 2: Scan above code to add "Prefix"; Step 3: Scan the numeric code correspond to "A", the 3: Scan the numeric code correspond to "A", the Coll value of A in Hexadecimal is "4" "1" (Refer to Appendix 1 & Appendix 2);

Step 4: Scan "saved" code to save (Refer to Appendix 1).

#### Suffix Setting

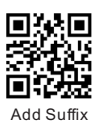

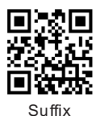

Note: The method of adding the suffix is the sameas the prefix.

#### Inverted Barcode Setting

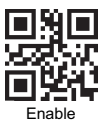

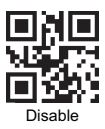

**Barcode Settings** 

All 1D Barcodes

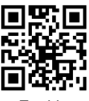

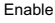

All 2D Barcodes

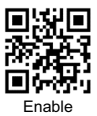

UPCA

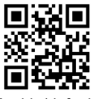

Enable(default)

EAN-13

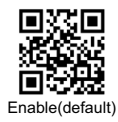

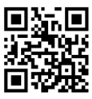

Disable

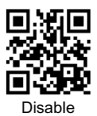

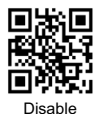

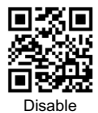

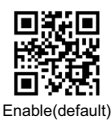

Interleaved 25

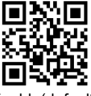

Enable(default)

Industrial 25

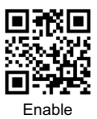

PDF 417

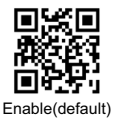

DataMatrix

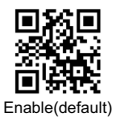

QR Code

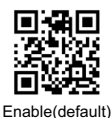

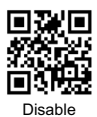

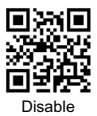

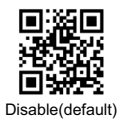

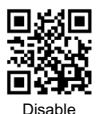

Disable

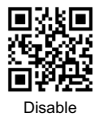

## **Barcode Conversion**

EAN 13 Converts ISSN

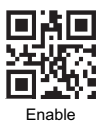

EAN 13 Converts ISBN

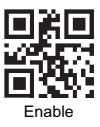

UPCA Converts EAN13

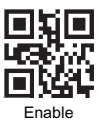

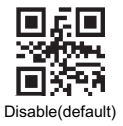

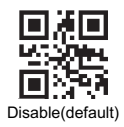

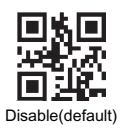

Additional Code

2-bit Additional Code for UPCA

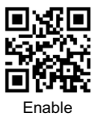

5-bit Additional Code for UPCA

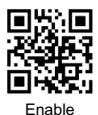

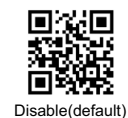

Disable(default)

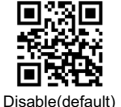

2-bit Additional Code for EAN-13

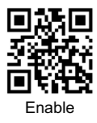

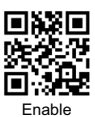

2-bit Additional Code for EAN-8

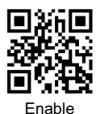

5-bit Additional Code for EAN-8

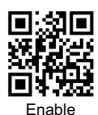

2-bit Additional Code for UPC-E1

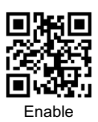

5-bit Additional Code for UPC-E1

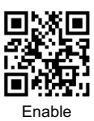

Data Codes

Appendix 1:

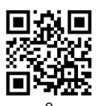

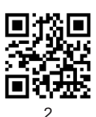

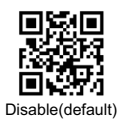

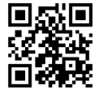

Disable(default)

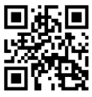

Disable(default)

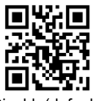

Disable(default)

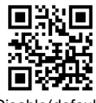

Disable(default)

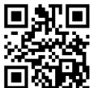

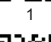

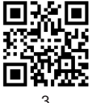

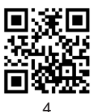

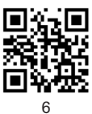

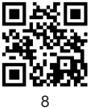

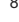

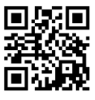

A

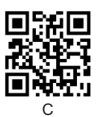

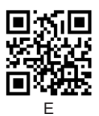

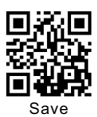

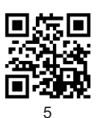

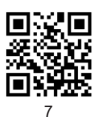

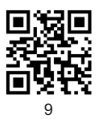

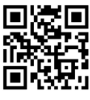

в

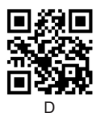

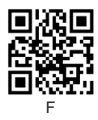

#### Appendix 2 :

| Hex | Char                               |
|-----|------------------------------------|
| 00  | NUL (Null char.)                   |
| 01  | SOH (Start of Header)              |
| 02  | STX (Start of Text)                |
| 03  | ETX (End of Text)                  |
| 04  | EOT (End of Transmission)          |
| 05  | ENQ (Enquiry)                      |
| 06  | ACK (Acknowledgment)               |
| 07  | BEL (Bell)                         |
| 08  | BS (Backspace)                     |
| 09  | HT (Horizontal Tab)                |
| 0a  | LF (Line Feed)                     |
| 0b  | VT (Vertical Tab)                  |
| 0c  | FF (Form Feed)                     |
| 0d  | CR (Carriage Return)               |
| 0e  | SO (Shift Out)                     |
| Of  | SI (Shift In)                      |
| 10  | DLE (Data Link Escape)             |
| 11  | DC1 (XON) (Device Control 1)       |
| 12  | DC2 (Device Control 2)             |
| 13  | DC3 (XOFF) (Device Control 3)      |
| 14  | DC4 (Device Control 4)             |
| 15  | NAK (Negative Acknowledgment)      |
| 16  | SYN (Synchronous Idle)             |
| 17  | ETB (End of Trans. Block)          |
| 18  | CAN (Cancel)                       |
| 19  | EM (End of Medium)                 |
| 1a  | SUB (Substitute)                   |
| 1b  | ESC (Escape)                       |
| 1c  | FS (File Separator)                |
| 1d  | GS (Group Separator)               |
| 1e  | RS (Request to Send)               |
| 1f  | US (Unit Separator)                |
| 20  | SP (Space)                         |
| 21  | ! (Exclamation Mark)               |
| 22  | " (Double Quote)                   |
| 23  | # (Number Sign)                    |
| 24  | \$ (Dollar Sign)                   |
| 25  | % (Percent)                        |
| 26  | & (Ampersand)                      |
| 27  | ` (Single Quote)                   |
| 28  | ( (Right / Closing Parenthesis)    |
| 29  | ) (Right / Closing Parenthesis)    |
| 2a  | * (Asterisk)                       |
| 2b  | + (Plus)                           |
| 2c  | , (Comma)                          |
| 2d  | <ul> <li>(Minus / Dash)</li> </ul> |
| 2e  | . (Dot)                            |
| 2f  | / (Forward Slash)                  |
| 30  | 0                                  |
| 31  | 1                                  |

|          | Char                        |
|----------|-----------------------------|
| 40       | @ (AT Symbol)               |
| 41       | A                           |
| 42       | В                           |
| 43       | с                           |
| 44       | D                           |
| 45       | E                           |
| 46       | F                           |
| 47       | G                           |
| 48       | н                           |
| 49       | I.                          |
| 4a       | J                           |
| 4b       | к                           |
| 4c       | L                           |
| 4d       | м                           |
| 4e       | N                           |
| 4f       | 0                           |
| 50       | P                           |
| 51       | Q                           |
| 52       | R                           |
| 53       | S                           |
| 54       | т                           |
| 55       | U                           |
| 56       | V                           |
| 5/       | W                           |
| 50       | ×                           |
| 59       | 7                           |
| 5a<br>6b | 2 (Loft / Opening Reselvet) |
| 50       | (Leit / Openning Bracket)   |
| 5d       | 1 (Bioht / Closing Bracket) |
| 56       | (Caret / Circumtex)         |
| 5f       | (Underscore)                |
| 60       | (Grave Accent)              |
| 61       | a                           |
| 62       | b                           |
| 63       | с                           |
| 64       | d                           |
| 65       | e                           |
| 66       | f                           |
| 67       | g                           |
| 68       | h                           |
| 69       | i                           |
| 6a       | j                           |
| 6b       | k                           |
| 6c       | 1                           |
| 6d       | m                           |
| 6e       | n                           |
| 6f       | 0                           |
| 70       | p                           |
| 71       | q                           |

Continue the table below

Continue to the table

| 32 | 2                 |
|----|-------------------|
| 33 | 3                 |
| 34 | 4                 |
| 35 | 5                 |
| 36 | 6                 |
| 37 | 7                 |
| 38 | 8                 |
| 39 | 9                 |
| 3a | : (Colon)         |
| 3b | ; (Semi-colon)    |
| 3c | < (Less Than)     |
| 3d | = (Equal Sign)    |
| 3e | > (Greater Than)  |
| 3f | ? (Question Mark) |

| 72 | r   |                       |
|----|-----|-----------------------|
| 73 | s   |                       |
| 74 | t   |                       |
| 75 | u   |                       |
| 76 | v   |                       |
| 77 | w   |                       |
| 78 | х   |                       |
| 79 | у   |                       |
| 7a | z   |                       |
| 7b | {   | (Left/ Opening Brace) |
| 7c | I   | (Vertical Bar)        |
| 7d | }   | (Right/Closing Brace) |
| 7e | ~   | (Tilde)               |
| 7f | DEL | (Delete)              |

For more setting, welcome to contact us for tech support. Service support: support@obzshop.com

THANK YOU FOR CHOOSING OBZ.